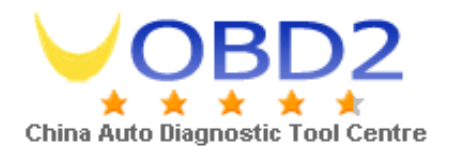

#### 1 system language: select American English

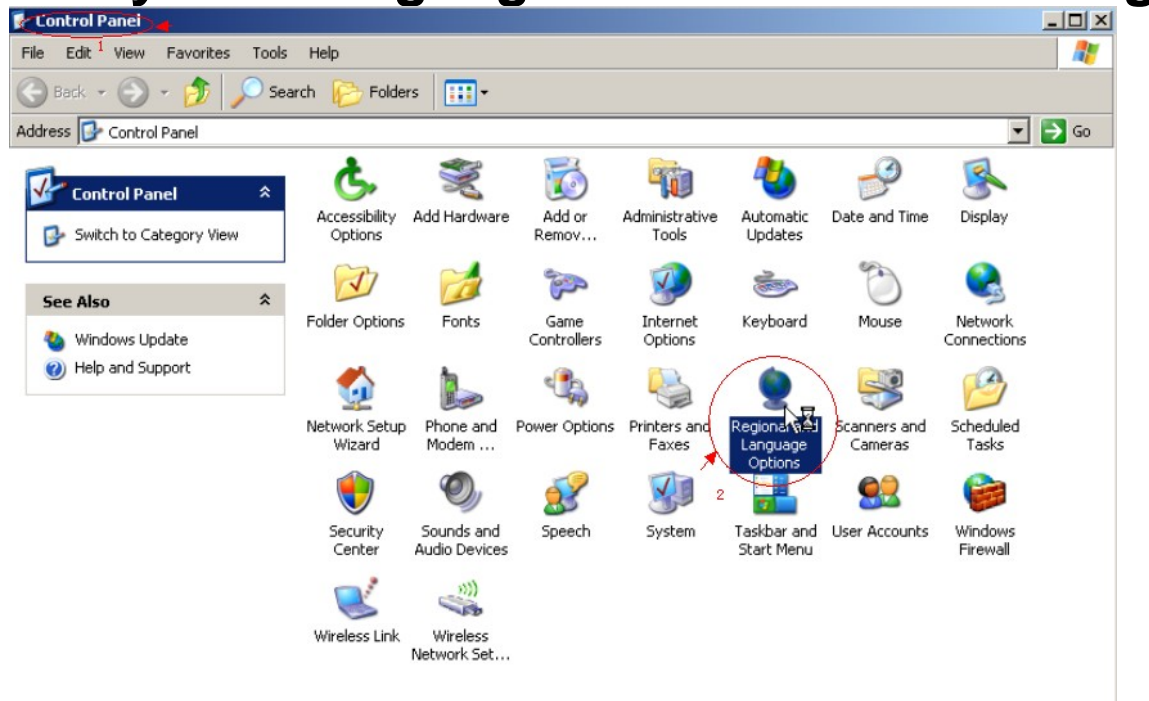

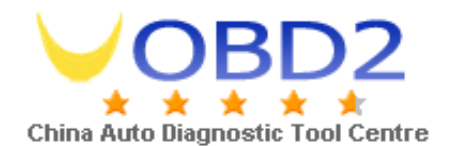

| Regional and Language Options                      |                                                                                       |    |  |  |  |  |  |
|----------------------------------------------------|---------------------------------------------------------------------------------------|----|--|--|--|--|--|
| Regional Options                                   | Languages Advanced                                                                    |    |  |  |  |  |  |
| Standards and<br>This option a                     | formats<br>ffects how some programs format numbers, currencies,                       |    |  |  |  |  |  |
| dates, and tir                                     | dates, and time.                                                                      |    |  |  |  |  |  |
| <u>S</u> elect an iter<br>your own forr            | n to match its preferences, or click Customize to choose<br>nats:                     |    |  |  |  |  |  |
| English (Uni                                       | red States) Customize                                                                 |    |  |  |  |  |  |
| Samples                                            |                                                                                       |    |  |  |  |  |  |
| Number: 123,456,789.00                             |                                                                                       |    |  |  |  |  |  |
| Currency:                                          | \$123,456,789.00                                                                      |    |  |  |  |  |  |
| Time:                                              | 2:00:09 PM                                                                            | 1  |  |  |  |  |  |
| Short date:                                        | 6/7/2011                                                                              |    |  |  |  |  |  |
| Long date:                                         | Tuesday, June 07, 2011                                                                | 1  |  |  |  |  |  |
| Location<br><u>T</u> o help servi<br>weather, sele | ces provide you with local information, such as news and<br>ct your present location: | •  |  |  |  |  |  |
|                                                    | OK Cancel App                                                                         | dy |  |  |  |  |  |

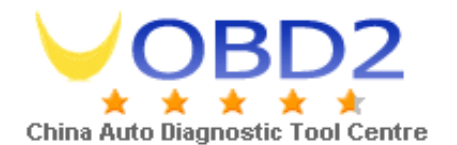

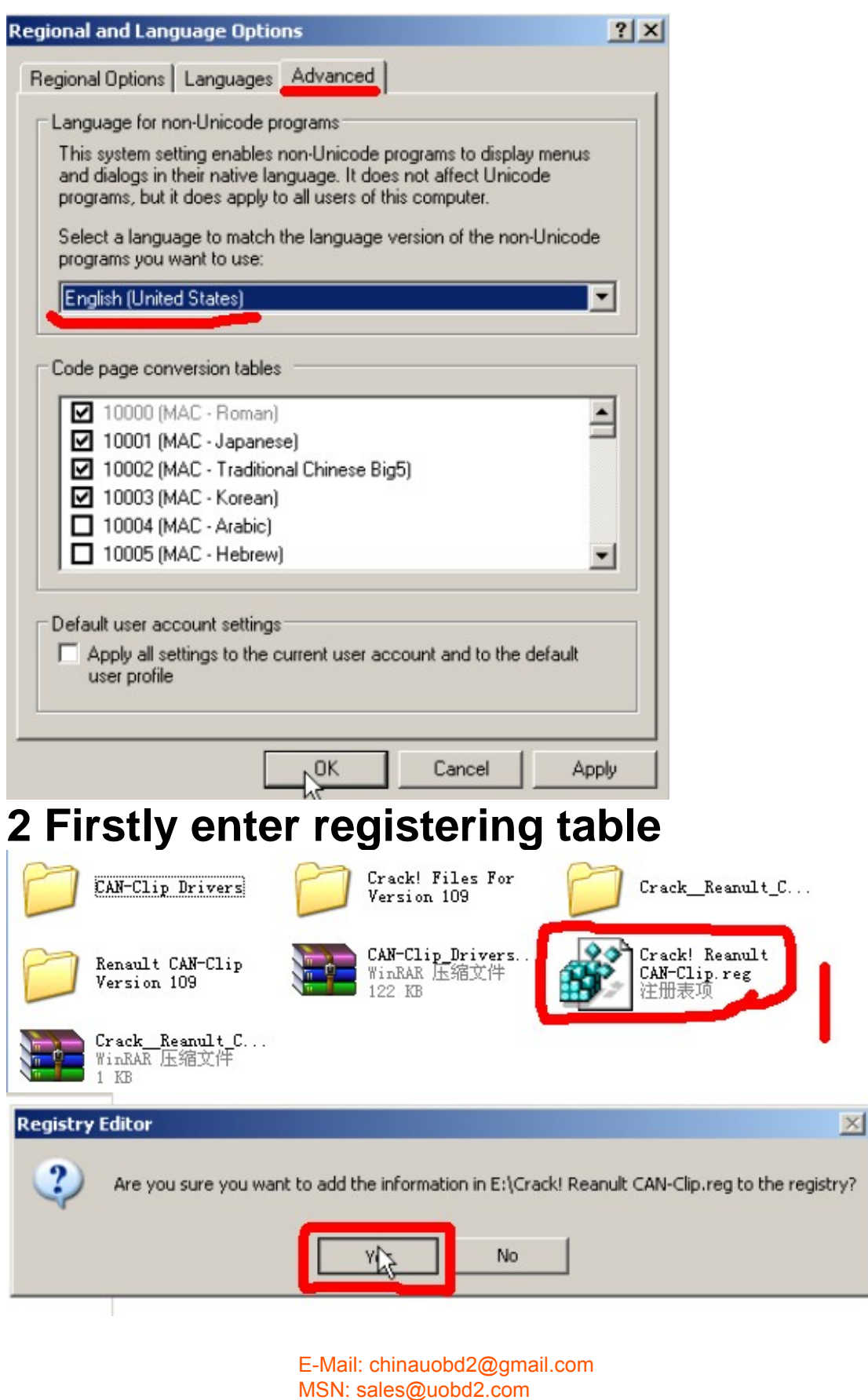

SKYPE:greebid6 Tel: 0086-13986168065

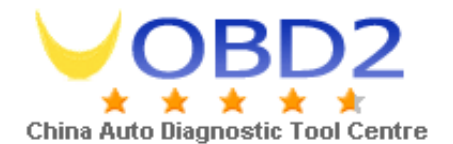

| Registry Editor                                                                                |                |                             |                    |          |                       |                             |             |    |
|------------------------------------------------------------------------------------------------|----------------|-----------------------------|--------------------|----------|-----------------------|-----------------------------|-------------|----|
| Information in E:\Crack! Reanult CAN-Clip.reg has been successfully entered into the registry. |                |                             |                    |          |                       |                             |             |    |
|                                                                                                | C              |                             | ок                 |          |                       |                             |             |    |
| 3 install                                                                                      | [Rer           | naul                        | lt ca              | n-cli    | ip v1                 | 09                          | ļ           |    |
| Renault CAN-Clip<br>Version 109                                                                |                | CAN-Cl:<br>WinRAR<br>122 KB | ip_Drivers<br>压缩文件 |          | Cracl<br>CAN-(<br>注册) | k! Reanul<br>Clip.reg<br>表项 | .t          |    |
| Crack! Files For<br>Version 109                                                                |                | Crack                       | _Reanult_C         |          | Crack<br>WinR<br>1 KB | k <u>R</u> eanul<br>AR 压缩文  | .t_C<br>件   |    |
| CAN-Clip Drivers                                                                               |                |                             |                    |          |                       |                             |             |    |
| 🚞 Renault CAN-Clip Version 109                                                                 |                |                             |                    |          |                       |                             | 1           |    |
| File Edit View Favorites Tools                                                                 | Help           |                             |                    |          |                       |                             |             | 1  |
| 🕝 Back 🔹 🕥 🖌 🏂 🔎 Sex                                                                           | arch 🤥 Folders | •                           |                    |          |                       |                             |             |    |
| Address 🛅 E:\Renault CAN-Clip Versio                                                           | n 109          | ETROCE OF G                 |                    |          | 1954                  | 196                         | -           | G0 |
| CD Writing Tasks 🏾 🕆                                                                           |                |                             |                    |          |                       |                             |             | -  |
| Write these files to CD                                                                        | 0              | 0                           | 0                  |          | 0                     |                             |             |    |
|                                                                                                | PL             | PO                          | RO                 | RU       | SD                    | SL                          | SP          |    |
| File and Folder Tasks 🛛 🛠                                                                      |                | (*****)                     |                    |          | -                     |                             |             |    |
| Rename this file                                                                               |                | -                           |                    |          |                       |                             | -           |    |
| 🔯 Move this file                                                                               | TR             | 0x040a                      | 0×040b             | 0×040c   | 0x040e                | 0×041a                      | 0x041d      |    |
| Copy this file                                                                                 | (Trees)        |                             | No.                | (TTTT)   | (TTT)                 | (mm)                        | (TTT)       |    |
| E-mail this file                                                                               |                |                             |                    |          |                       |                             |             |    |
| X Delete this file                                                                             | 0×041f         | 0x0404                      | 0×0405             | 0×0406   | 0×0407                | 0×0408                      | 0×0409      |    |
|                                                                                                | <b>2</b>       | (FT)                        | (27)               | <b>2</b> | (27)                  | <b>E</b> .                  | <b>F3</b>   |    |
| Other Places *                                                                                 | <u> </u>       |                             | <u></u>            |          |                       |                             | <u> </u>    |    |
| renault v109 (E:)                                                                              | 0×0410         | 0x0411                      | 0×0412             | 0x0413   | 0x0414                | 0×0415                      | 0x0419      |    |
| My Documents                                                                                   | (FT)           | -                           | -                  |          |                       |                             |             |    |
| Mv Network Places                                                                              |                |                             |                    |          | 984                   |                             | <b>*</b>    |    |
| 3 . 7                                                                                          | 0x0424         | 0×0816                      | autorun            | data1    | data1.hdr             | data2                       | ISSetup.dll |    |
| Details ¥                                                                                      |                | ET ST                       | (21)               |          |                       | (F)                         | <b>F</b>    |    |
|                                                                                                | 914            | Ċ                           | <u> </u>           | 480      | 489                   | <u> </u>                    |             |    |
|                                                                                                | layout         | setup                       | setup              | setup    | setup.isn             | Version                     | XML         |    |
|                                                                                                |                |                             |                    |          |                       |                             |             | -  |

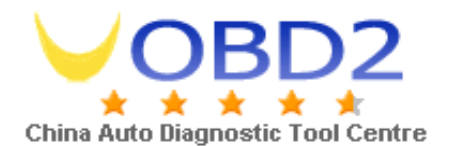

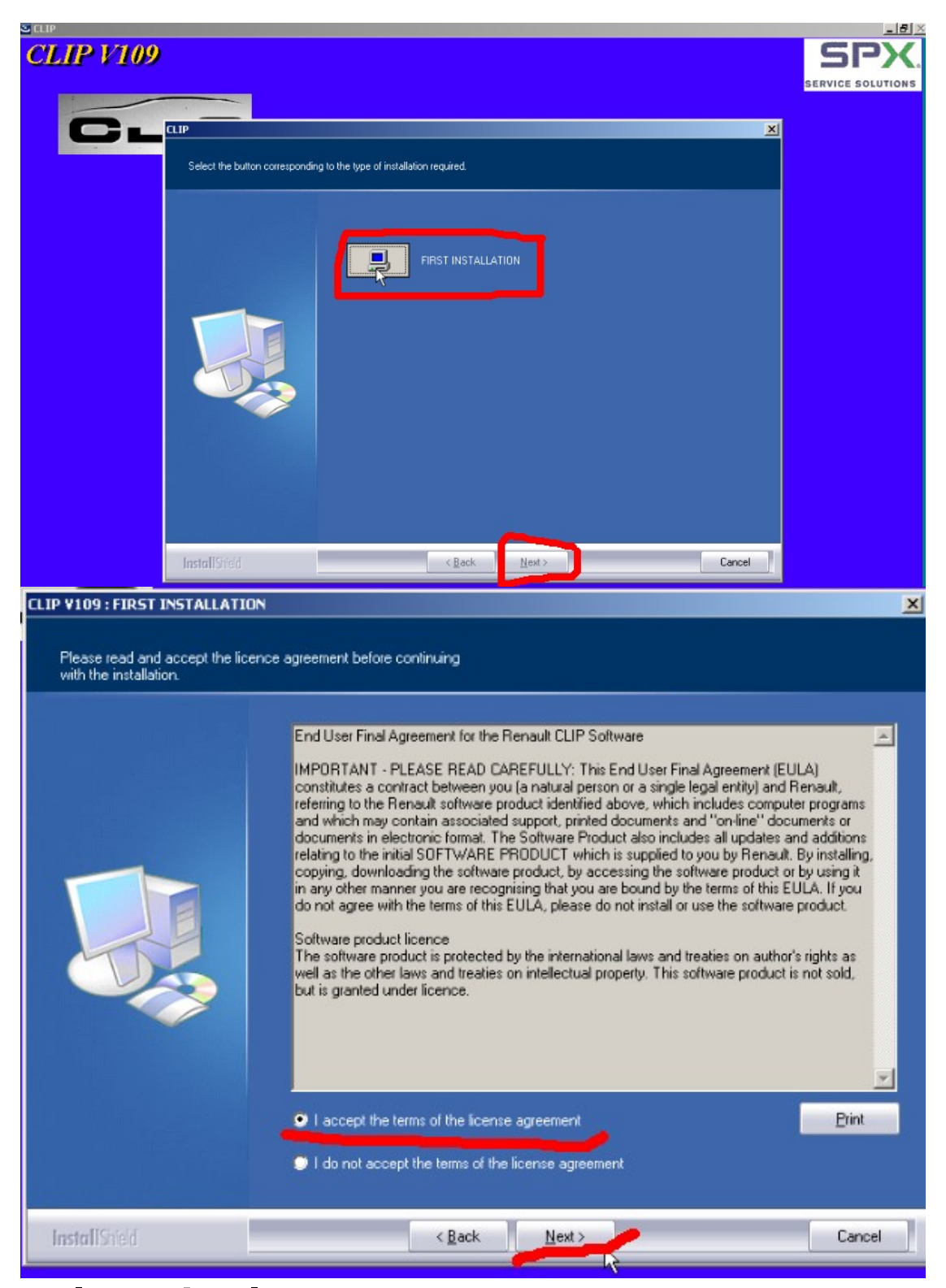

#### select the language you want

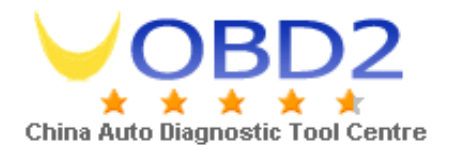

| IP V109 : FIRST INSTALLATI | ON                                                                                                    | ×      |
|----------------------------|----------------------------------------------------------------------------------------------------|--------|
| IP V109 : FIRST INSTALLATI | ON  BELGIUM BRAZIL DENMARK SPAIN FINLAND FRANCE ITALY                                                                                     | ×      |
|                            | ULUXEMBOURG<br>LUXEMBOURG<br>NORWAY<br>NETHERLANDS<br>PORTUGAL<br>ROMANIA<br>UNITED KINGDOM<br>SWEDEN<br>SWITZERLAND<br>▼ DTHER COUNTRIES | -03    |
| InstallShield              | < Back                                                                                                    | Cancel |

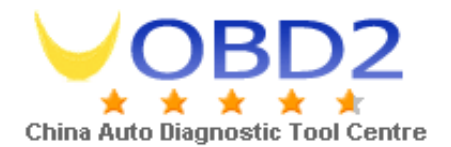

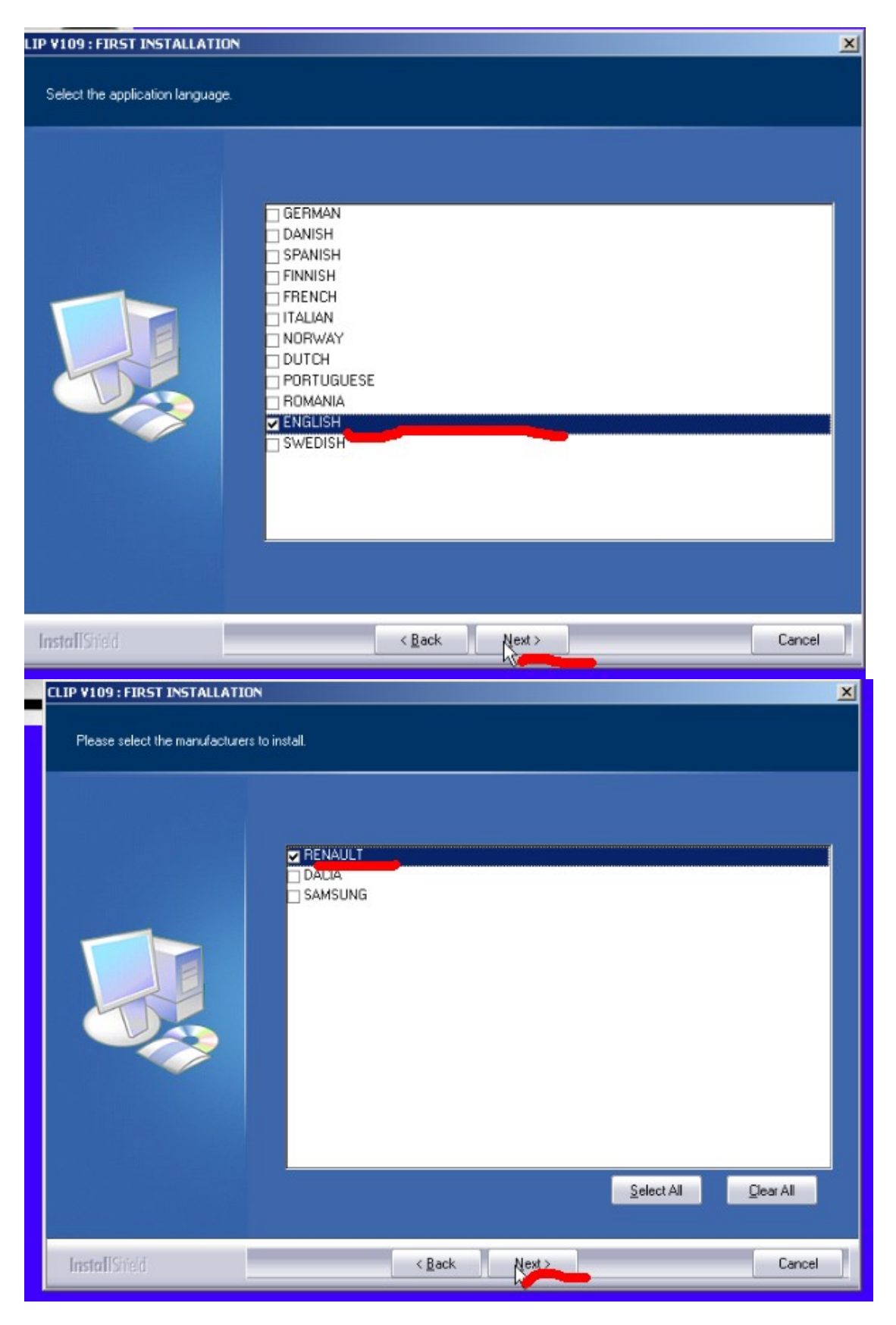

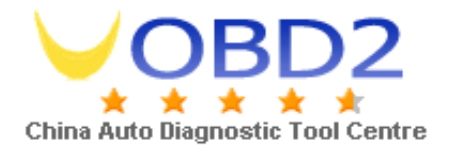

| IP V109 : FIRST INSTALLATION   |                                                                                                    |  |  |  |  |
|--------------------------------|----------------------------------------------------------------------------------------------------|--|--|--|--|
| Start Copying Files            |                                                                                                    |  |  |  |  |
| Review settings before copying | files.                                                                                                    |  |  |  |  |
|                                | Setup has enough information to start copying the program files. If you want to review or change<br>any settings, click Back. If you are satisfied with the settings, click Next to begin copying files.                                                                                                    |  |  |  |  |
| InstallGridd                   | (Back Next) Cancel                                                                                                    |  |  |  |  |
| пынитэтен                      |                                                                                                    |  |  |  |  |
| CLIP ¥109 : FIRST INSTALLAT    | ION                                                                                                    |  |  |  |  |
| Start Copying Files            |                                                                                                    |  |  |  |  |
| Heview settings before copyil  | ng mes.                                                                                                    |  |  |  |  |
|                                | Setup has enough information to start copying the program files. If you want to review or change any settings, click Back. If you are satisfied with the settings, click Next to begin copying files.         Current Settings:         Configuration to be installed:         Machine type: TECHNIC         Please connect your computer to the mains power supply.         Yes         No |  |  |  |  |
| InstallStield                  | < Back Cancel                                                                                                    |  |  |  |  |

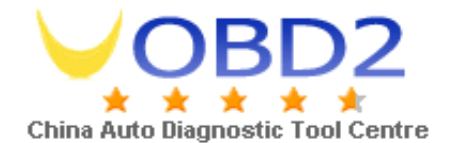

| 🔀 Windows Resource                                                                                                    | Kit Tools Setup Wiz                                                                                                    | ard       |                   | ×          |  |  |
|----------------------------------------------------------------------------------------------------|----------------------------------------------------------------------------------------------------|-----------|-------------------|------------|--|--|
| End-User License Agreement<br>Read the End-User License Agreement carefully and select either "I Agree" or "I<br>Disagree".                                                                                                    |                                                                                                    |           |                   |            |  |  |
| END-USER LICENSE AGREEMENT FOR MICROSOFT<br>WINDOWS SERVER 2003 RESOURCE KIT<br>IMPORTANT-READ CAREFULLY: This End-User License<br>Agreement ("EULA") is a legal agreement between you (either an<br>individual or a single entity) and Microsoft Corporation for the Microsoft<br>converse that accompanies this FULLA, which includes accomputer |                                                                                                    |           |                   |            |  |  |
| software and ma<br>electronic docum<br>amendment or a<br>YOU AGREE<br>BY INSTALLI                                                                                                    | software and may include associated media, printed materials, "online" or<br>electronic documentation, and Internet-based services ("Software"). An<br>amendment or addendum to this EULA may accompany the Software.<br>YOU AGREE TO BE BOUND BY THE TERMS OF THIS EULA<br>BY INSTALLING, COPYING, OR OTHERWISE USING THE<br>SOFTWARE IF YOU DO NOT ACREE DO NOT INSTALL |           |                   |            |  |  |
| •                                                                                                    | C LAgree                                                                                                    | C I D     | )isagree<br>Next> | Cancel     |  |  |
| Windows Resource                                                                                                    | Kit Tools Setup Wiz                                                                                                    | ard       |                   | ×          |  |  |
| Destination Direct<br>Please select an app<br>Tools.                                                                                                    | Destination Directory Please select an appropriate destination directory for Windows Resource Kit Tools.                                                                                                    |           |                   |            |  |  |
| Install Windows Resource Kit Tools to:<br>C:\Program Files\Windows Resource Kits\Tools\ Browse Browse                                                                                                    |                                                                                                    |           |                   |            |  |  |
| Available space on lo                                                                                                    | al hard disks:                                                                                                    |           |                   |            |  |  |
| Volume                                                                                                    | Disk Size                                                                                                    | Available | Required          | Difference |  |  |
| <b>C</b>                                                                                                    | 48GB                                                                                                    | 46GB      | 41MB              | 46GB       |  |  |
| <b>₽</b> D:                                                                                                    | 100GB                                                                                                    | 88GB      | OKB               | 88GB       |  |  |
| •                                                                                                    |                                                                                                    |           |                   | •          |  |  |
|                                                                                                    |                                                                                                    | < Back    | Install New       | Cancel     |  |  |

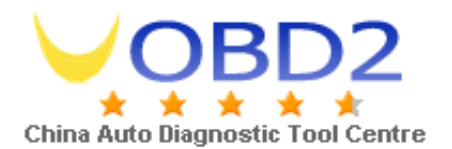

| FIRST INSTALLATION                                                                                                    |  |  |  |
|----------------------------------------------------------------------------------------------------|--|--|--|
| LIP Tools" CD<br>To help protect your computer, Windows Firewall has blocked<br>some features of this program.                                                       |  |  |  |
| Do you want to keep blocking this program?<br>Name: ASDE communication Server<br>Publisher: SPX Service Solutions                                                    |  |  |  |
| Keep Blocking Unblock Ask Me Later                                                                                                    |  |  |  |
| Windows Firewall has blocked this program from accepting connections from the<br>Internet or a network. If you recognize the program or trust the publisher, you can |  |  |  |

## 4 connect device to car-connect USB with computer to install driver

| Found New Hardware wizard |                                                                                                    |
|---------------------------|----------------------------------------------------------------------------------------------------|
|                           | Welcome to the Found New<br>Hardware Wizard<br>This wizard helps you install software for:<br>JCAE CAN AVANT RENUMERATION           |
|                           | What do you want the wizard to do?                                                                                                  |
|                           | Install the software automatically [Hecommended]     Install from a list or specific location (Advanced)     Dick Next to continue. |
|                           | < Back Next > Cancel                                                                                                    |

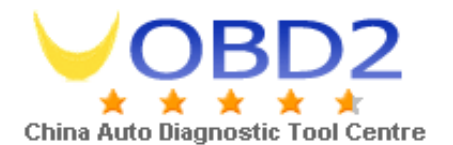

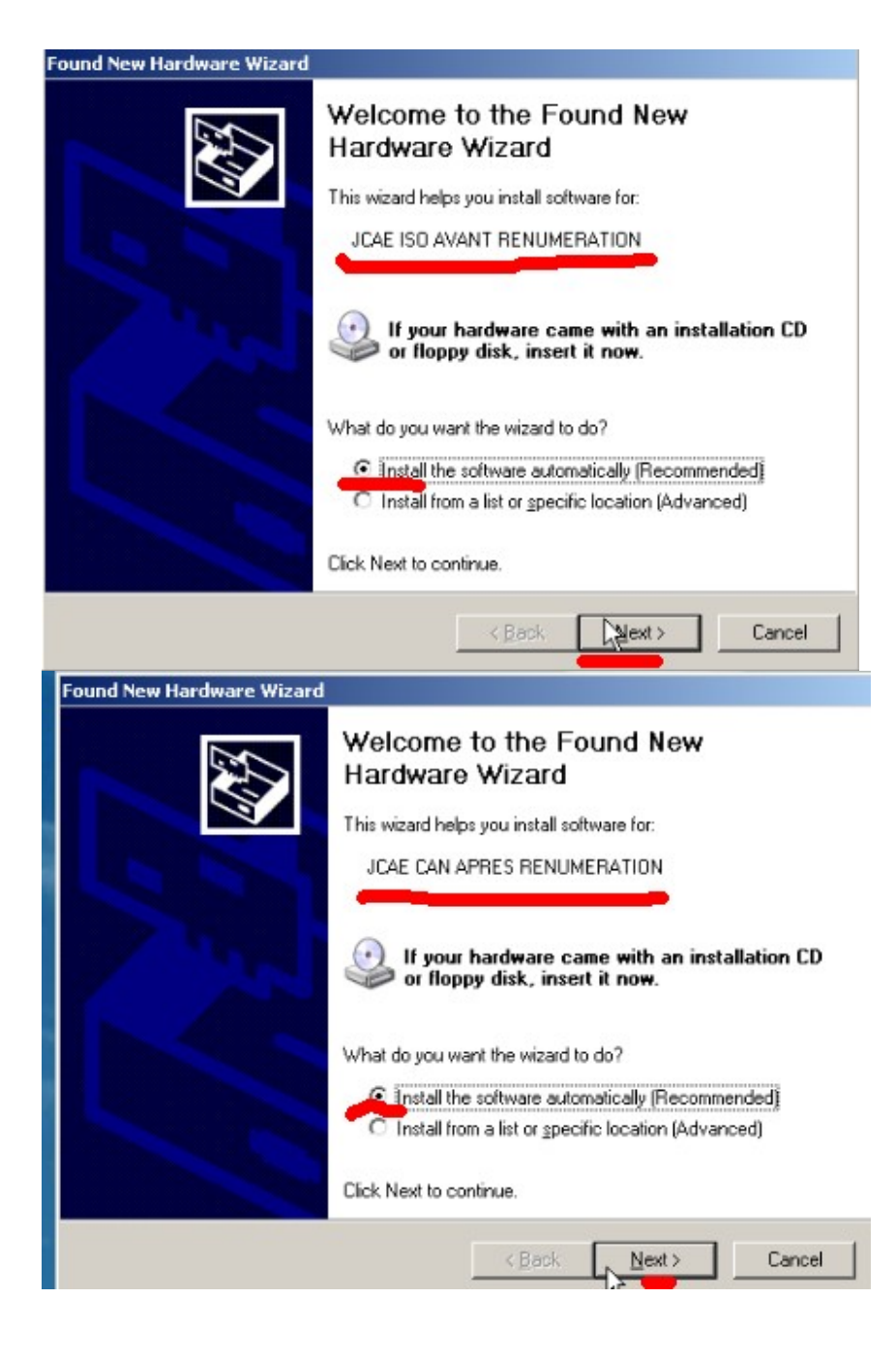

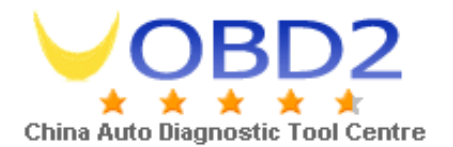

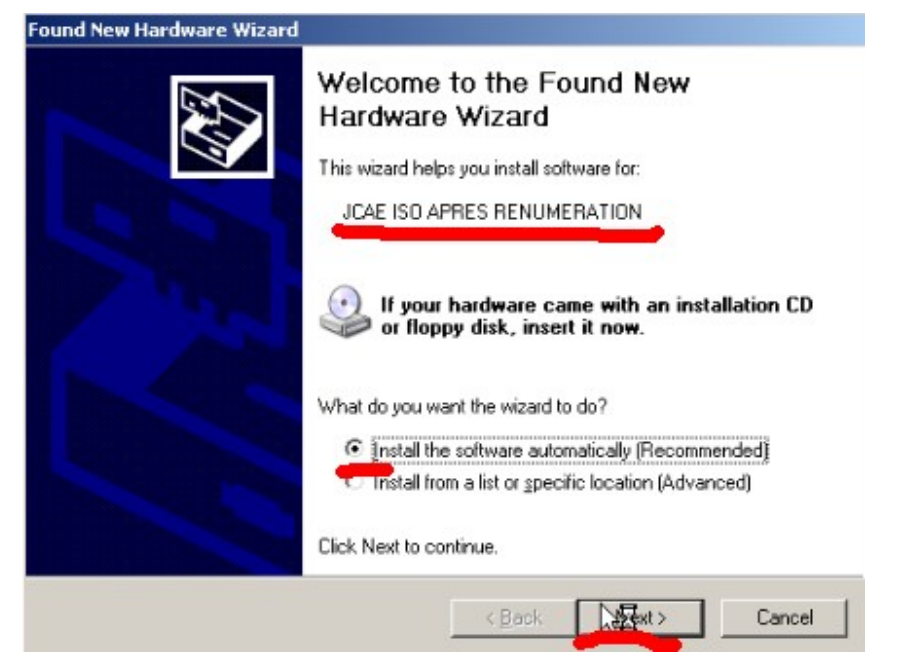

#### 5 run the software and start to diagnose

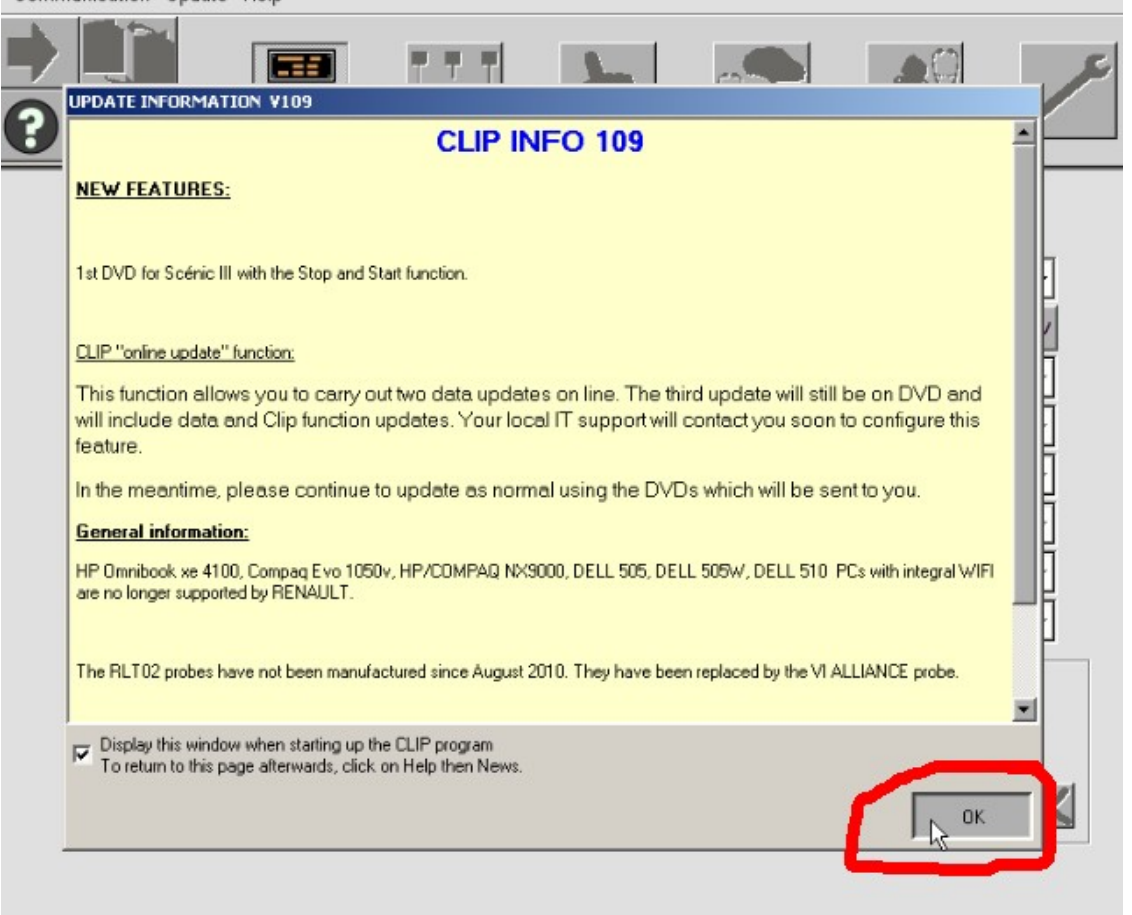

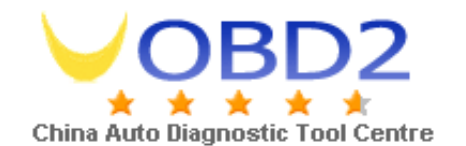

# Enter the vehicle VIN to communicate and diagnose

| CLIP - V   | IN acquisition                         |                                       |
|------------|----------------------------------------|---------------------------------------|
| File Diag  | nostic Tools Communication Update Help |                                       |
|            |                                        |                                       |
| <u>M</u>   | Vehicle make                           | RENAULT                               |
|            | Vehicle VIN                            |                                       |
| ANNONE -   | Vehicle type                           | MEGANE/SCEN.                          |
| 못-         | After-sales type                       |                                       |
| <b>***</b> | Engine type                            | · ·                                   |
|            | Gearbox type                           | · · · · · · · · · · · · · · · · · · · |
|            | RO                                     | 111321                                |
| 23         |                                        | Computer test                         |

# select the specific control unit you want to diagnose

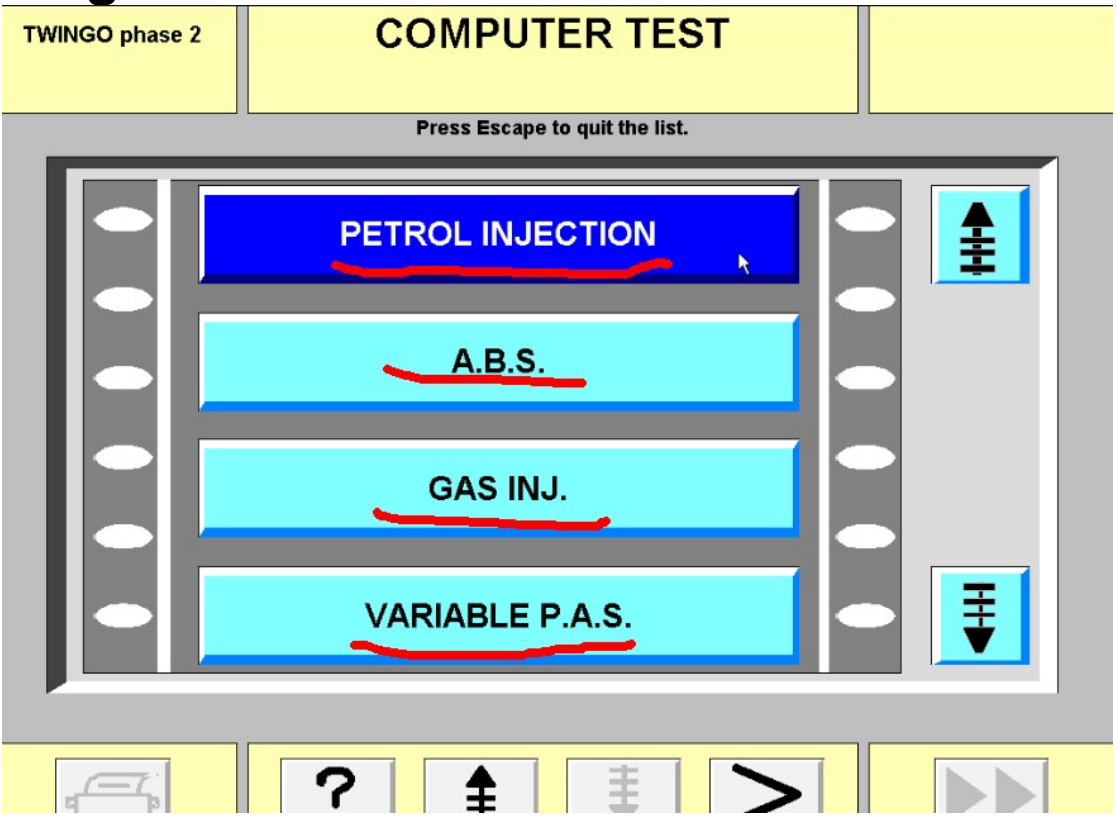

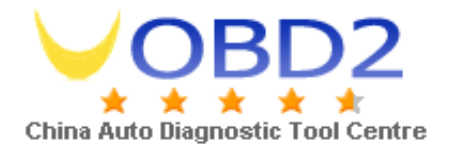

### **Finish-diagnosing**

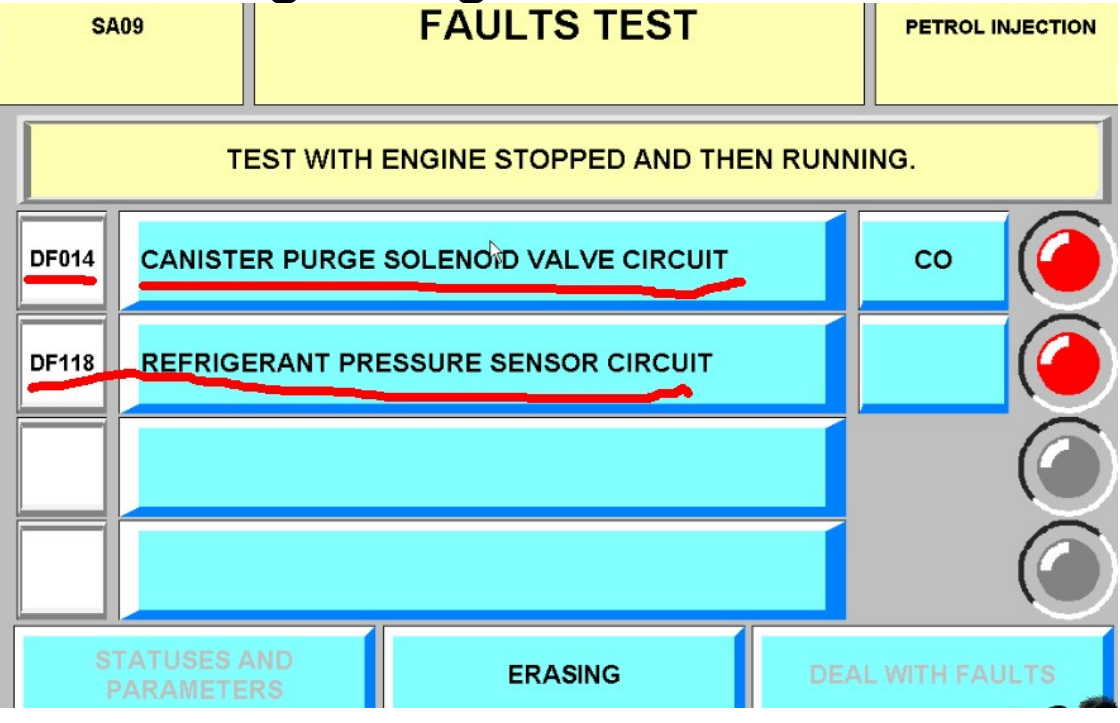